## SUSPEND TRANSACTION

It happens all the time, as soon as you get to the end of a transaction the customer forgets something – LIKE THEIR WALLET.

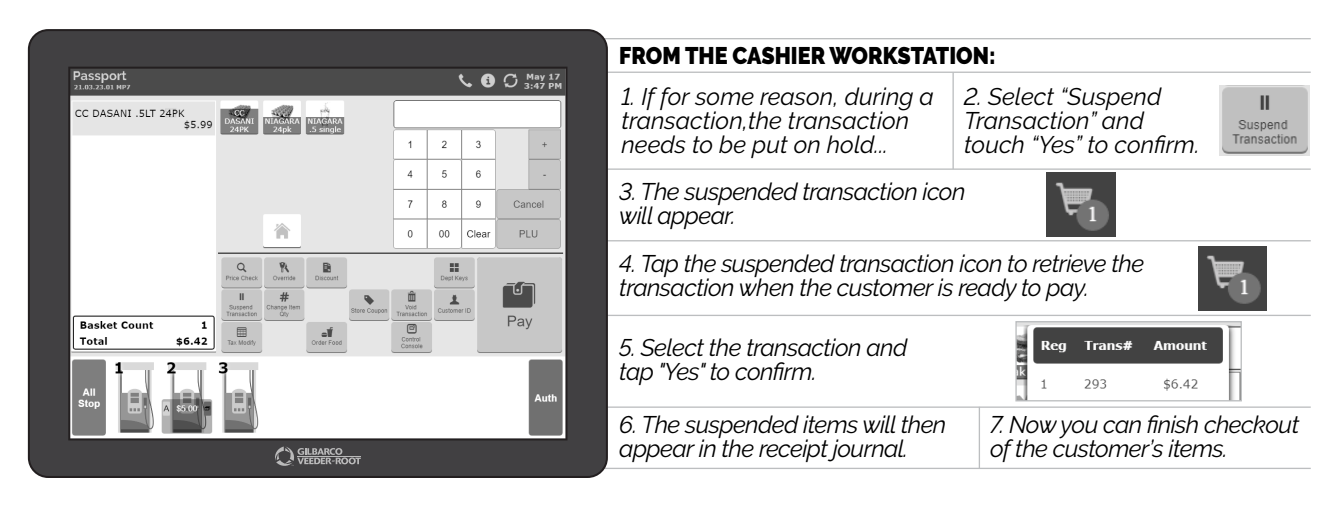

NOW YOU'RE READY TO KNOCK THE NEXT CUSTOMER CURVEBALL OUT OF THE PARK.

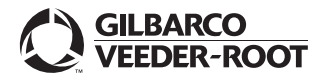

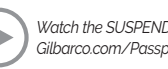